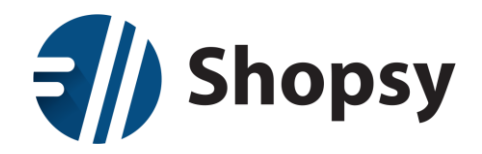

## Vzpostavitev avtomatske povezave Shopsy – Minimax

- 1. Aktivacija vtičnika: »Prenos v finance Minimax«
- Če je pred namestitvijo vtičnika v spletnem portalu že zagnan zaledni program Shopsy Office zaledna pisarna, je po namestitvi vtičnika potreben izhod iz programa in ponovni zagon.
- Preko spletnega portala <u>https://moj.shopsy.si</u> se vpišemo v svoj račun. Izberemo Moj račun
   → Nastavitev računa in storitev → Dodatki in razširitve → Shopsy Office

| <b>3</b> // Shopsy                                                | 🔓 Pozdravljeni: markog! 🕶               | ف      |
|-------------------------------------------------------------------|-----------------------------------------|--------|
| <ul> <li>Izdelki in storitve Kupci Poročila Nastavitve</li> </ul> | Moj račun<br>Sprememba gesla<br>Podpora |        |
| 🕒 Osnovni podatki 🛛 🏹 Trenutno veljavni paket 🔤 🗖 Rogodbe in do   | kumenti                                 |        |
| 📥 Programi in nadgradnje                                          |                                         | ← Back |
| 🎝 Nastavitev računa in storitev                                   |                                         |        |

• Izberemo vtičnik Prenos v finance (Minimax) →kliknemo Namesti

| Dodatki in razširitve (v      | rtičniki)     | - |  |  |    |                                 |                   |
|-------------------------------|---------------|---|--|--|----|---------------------------------|-------------------|
| Android POS Win POS           | Shopsy Office |   |  |  |    |                                 |                   |
| Gotovinski računi (različica: | 1.0.0.0)      |   |  |  | P  | <sup>tosodobi</sup><br>Brezpla  | Izbirši<br>ačno   |
| Izvoz dokumentov (različica   | 1.0.1.0)      |   |  |  | P  | <sup>t</sup> osodobi<br>Brezpla | Izbirši<br>ačno   |
| Koledar (različica: 1.0.0.0)  |               |   |  |  | Po | 3,00 EUR/                       | Izbirši<br>'mesec |
| Prenos v finance (Minima      | ıx)           |   |  |  |    | Name                            | esti              |

• Spodaj potrdimo da se strinjamo s spremembo naročniškega razmerja in kliknemo na zeleni gumb : Spremeni paket / naročnino

| Da Junijani se s spre | membo naročniškega razmerja, v skladu s splošnimi pogodbenimi pogoji za uporal | bo storitev Shopsy. |
|-----------------------|--------------------------------------------------------------------------------|---------------------|
| pogoji uporabe        |                                                                                |                     |
|                       | Spremeni paket / naročnino                                                     |                     |

• Vtičnik prenos v Prenos v finance (Minimax) je tako aktiviran

RCL-IZI d.o.o. Alešovčeva 50 1000 Ljubljana Tel: 01 51 40 350 e-mail: <u>info@shopsy.si</u> www: https://www.shopsy.si/

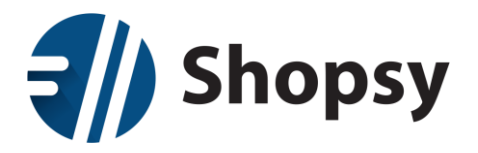

## 2. Osnovne nastavitev

- Odpremo program Shopsy Office zaledna pisarna
- Izberemo Nastavite → Nastavitve za vtičnike

| shopsy 🕄                             | Poslovalnica 1 NASLOV LIUBLIANA |                                | . <b>⊈</b> Pozdravljeni: markog . � | • | 22 maj<br>2019 | 10:25 – | e x |
|--------------------------------------|---------------------------------|--------------------------------|-------------------------------------|---|----------------|---------|-----|
| =                                    | X Nastavitve                    |                                |                                     |   |                |         |     |
| MOJA TRGOVINA                        |                                 |                                |                                     |   |                |         |     |
| PRODAJA                              |                                 |                                |                                     |   |                |         |     |
| NABAVA                               |                                 |                                |                                     |   |                |         |     |
| UPRAVILJANJE ZALOG                   |                                 |                                |                                     |   |                |         |     |
| POROČILA                             |                                 |                                |                                     |   |                |         |     |
| ORODJA                               |                                 |                                |                                     |   |                |         |     |
| ETIKETE     KOLEDAR                  | _                               |                                |                                     |   |                |         |     |
| <ul> <li>IZVOZ DOKUMENTOV</li> </ul> | ×                               | Uporabniške nastavitve         |                                     |   |                |         |     |
| SAOP UVOZ                            |                                 |                                |                                     |   |                |         |     |
| > PRENOS V FINANCE                   |                                 | Nastavitve šifrantov           |                                     |   |                |         |     |
|                                      | •                               | Nastavitve uporabniških pravic |                                     |   |                |         |     |
|                                      | 5                               | Nastavitve za vtičnike         |                                     |   |                |         |     |
|                                      |                                 | 2.                             | J                                   |   |                |         |     |
|                                      |                                 |                                |                                     |   |                |         |     |
|                                      |                                 |                                |                                     |   |                |         |     |
|                                      |                                 |                                |                                     |   |                |         |     |
|                                      |                                 |                                |                                     |   |                |         |     |

- Izberemo prenos v finance in vnesemo:
  - o Minimax uporabiško ime , Minimax geslo in izberemo organizacijo
- Konti so pred izpolnjeni in jih lahko po želji spremenimo
- Kliknemo Shrani

| <b>=//)</b> Shopsy                                                                 | Poslova | elnica 1 NASLOV LJUBLJAN |             |                                                 | LPozdravljeni: markog | 22 maj<br>2019 | 10:32 – 🖻 |
|------------------------------------------------------------------------------------|---------|--------------------------|-------------|-------------------------------------------------|-----------------------|----------------|-----------|
| =                                                                                  | ŝ       | 🗙 Nastavitve             | × Nastavity | e za vtičnike                                   |                       |                |           |
| MOJA TRGOVINA                                                                      |         |                          |             |                                                 |                       |                |           |
| PRODAJA                                                                            |         | Prenos v finance         | 1.          | ⊯Strani 3.                                      |                       |                |           |
| NABAVA                                                                             | 11      |                          |             |                                                 |                       |                |           |
| UPRAVLJANJE ZALOG                                                                  |         |                          |             | Nastavitve za povezavo s sistemom Minimax       |                       |                |           |
| POROČILA                                                                           |         |                          |             | Minimax uporabniško ime:                        |                       |                |           |
| ORODJA<br>> etikete<br>> koledar                                                   |         |                          |             | Organizacija:                                   |                       |                |           |
| <ul> <li>IZVOZ DOKUMENTOV</li> <li>SAOP UVOZ</li> <li>GOTOVINSKI RAČUNI</li> </ul> |         |                          |             | Sploine rastavitve                              |                       |                |           |
| PRENOS V FINANCE                                                                   |         |                          |             | Splošne knjižne skupine izdelkov/storitev       |                       |                |           |
|                                                                                    |         |                          |             | Spložne knjižne skupine komitentov              |                       |                | -         |
|                                                                                    |         |                          |             | Nastavitve oznak za finance za poslovalnice     |                       |                | 1         |
|                                                                                    |         |                          |             | Nastavítve oznak za finance za prejemke/izdatke |                       |                | 1         |
|                                                                                    |         |                          |             | Nastavitve oznak za finance za načine plačil    |                       |                |           |
|                                                                                    |         |                          |             | Nastavitve knjižnih skupin za komitente         |                       |                |           |
|                                                                                    |         |                          |             | Nastavitve knjižnih skupin za artikle           |                       |                | 1         |
|                                                                                    |         |                          |             | Nastavitve knjiženja zaloge                     |                       |                |           |
|                                                                                    |         |                          |             | Nastavitve splošnega knjiženja                  |                       |                |           |
|                                                                                    |         |                          | _           |                                                 |                       |                |           |

RCL-IZI d.o.o. Alešovčeva 50 1000 Ljubljana Tel: 01 51 40 350 e-mail: <u>info@shopsy.si</u> www: https://www.shopsy.si/

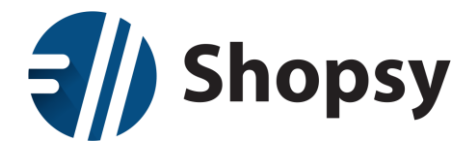

## 3. Prenos v Finance

- V Shopsy Zaledna pisarna izberemo Orodja → Prenos v finance
- Kliknemo na zeleni gumb Pošlji dokumente
- V Minimax se prenese:
  - o Temeljnica dnevnega iztržka s podatki za DDV
  - Temeljnica izdanega računa s plačilom preko TRR

| Shopsy                  | Poslovalnica 1 NASLOV LJUBLIANA 1P                                                                                       | ozdravljeni: markog |
|-------------------------|----------------------------------------------------------------------------------------------------|---------------------|
|                         | R X Prenos v finance                                                                                                    |                     |
| MOJA TRGOVINA           |                                                                                                    |                     |
| PRODAJA                 | Redni prenos Prenos vank te ne prenešenih dokumentov do današnjega datuma. Prenos dokumentov glede na podane parameteru. |                     |
| NABAVA                  |                                                                                                    |                     |
| UPRAVLJANJE ZALOG       |                                                                                                    |                     |
| POROČILA                | G Poliji dokumente 3.                                                                                                    |                     |
| orodja <mark>1</mark> . |                                                                                                    |                     |
| > ETIKETE               |                                                                                                    |                     |
| > KOLEDAR               |                                                                                                    |                     |
| IZVOZ DOKUMENTOV        |                                                                                                    |                     |
| SAOP UVOZ               |                                                                                                    |                     |
| GOTOVINSKI RACUNI       |                                                                                                    |                     |
| PRENOS V FINANCE 2.     |                                                                                                    |                     |
|                         |                                                                                                    |                     |
|                         |                                                                                                    |                     |
|                         |                                                                                                    |                     |
|                         |                                                                                                    |                     |
|                         |                                                                                                    |                     |
|                         |                                                                                                    |                     |
|                         |                                                                                                    |                     |
|                         |                                                                                                    |                     |
|                         |                                                                                                    |                     |